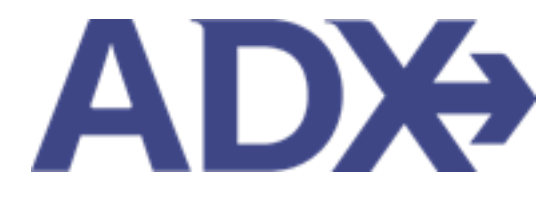

Quick Guide – Building Multi Service Itineraries

## Contents

| 1. | Pos | t Booking Management               | 3 |
|----|-----|------------------------------------|---|
| 1. | 1.  | BUILDING MULTI SERVICE ITINERARIES | 4 |

## **1.Post Booking Management**

All bookings can be managed directly through ADX. This section will show you extra functionality related to post booking management within the platform. Learn more about topics related to:

- Clients Traveling in 10 Days
- Searching for Itineraries
- Copy an Itinerary Quote
- Link Bookings
- Reordering of Services on an Itinerary
- Removing Quoted Service from a Reference
- Changing Trip Service Views
- Building Multi Service Itineraries
- Archiving Full Itineraries
- Visa Requirements and Sherpa
- Itinerary Notes
- Resending Emails
- Creating Notifications
- Managing Notifications
- Service Fees
- 24/7 Support Fees
- Splitting Payment
- Client Pay
- Manager Access

## 1.1. BUILDING MULTI SERVICE ITINERARIES

ADX is a complex itinerary building tool that lets you combine services sold in ADX with services sold outside of ADX and invoiced using the Invoicing module. By building on one ADX reference, you will produce one robust client itinerary with all the trip details and confirmations in one place and on one file. Once you have added the first service quote to an ADX reference, use the service button on the reference to add the rest of the trip components.

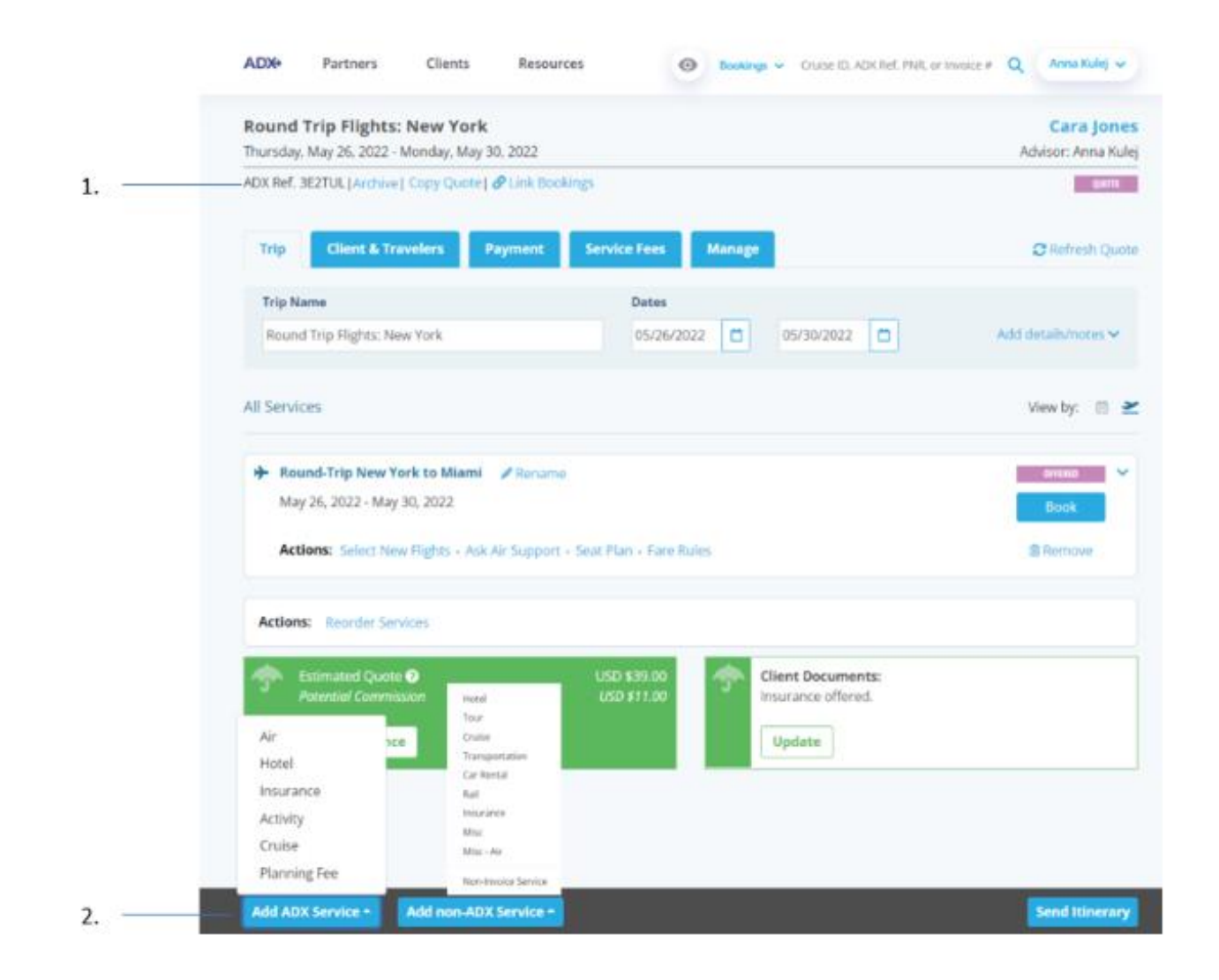

| <br>>>> | Steps                     |                         | Notes                                                                                                    |
|---------|---------------------------|-------------------------|----------------------------------------------------------------------------------------------------|
| 1.      | Create an ADX reference   | • (                     | Create a quote using the module buttons                                                                                                    |
| 2.      | Press ADD SERVICES button | • //<br>//<br>• //<br>t | ADX Services are bookable in ADX and include air,<br>notel, insurance, activity, panning fees<br>Non ADX services will let you add non ADX bookings via<br>he Invoicing module<br>Work through quote flow for ADX services OR complete<br>he invoicing page |

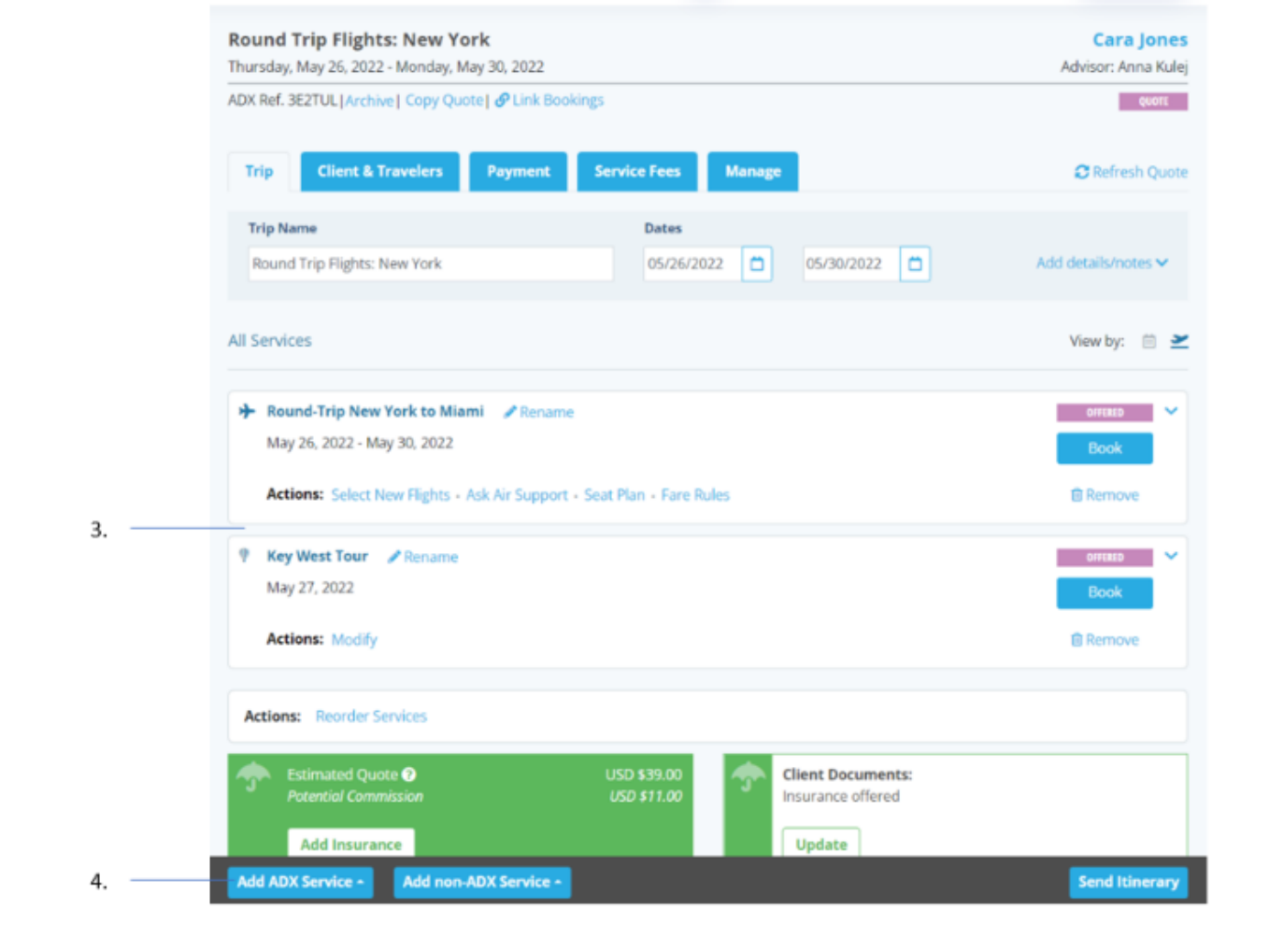

| ×Ξ | Steps                                   |   | Notes                                                                                    |
|----|-----------------------------------------|---|------------------------------------------------------------------------------------------|
| 3. | Confirm service was added               | • | Once you complete the quote/book flow the service tile<br>will appear under the trip tab |
| 4. | Press ADD SERVICES button – as required | • | Continue to add ADX and non ADX services as required                                     |